# Online Vaccine Ordering & Management Tools

NYC Department of Health & Mental Hygiene Bureau of Immunization

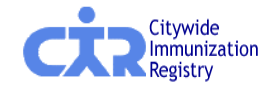

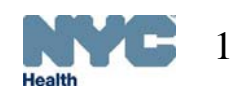

## <u>Overview</u>

- Online VFC Vaccine Ordering & Management Tool
- Online Influenza Vaccine Ordering Tool
- Online Vaccine Order Tracking Tool

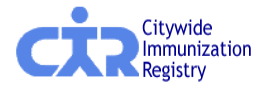

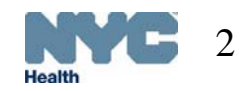

### **Online VFC Ordering & Management Tool**

- The Online VFC Vaccine Ordering and Management Tool was launched in June of 2010, and since then, more than half of VFC providers use it to place their VFC vaccine orders.
- The purpose of the tool is to ensure that providers receive an amply supply of vaccine to immunize their patients while minimizing the total number of orders placed by the provider through out the year.
- The tool makes vaccine recommendations based on the provider's ordering history, current VFC vaccine inventory, seasonality, and a 5-week safety stock.

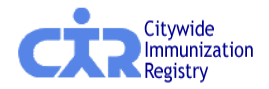

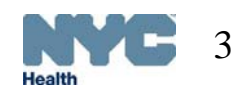

### **Online VFC Ordering & Management Tool**

- Providers will log onto the <u>CIR</u>
  <u>Online Registry</u> using their Online Registry username and password.
- This new ordering system will:
  - 1. Tell providers how much vaccine to order and when to place orders.
  - 2. Allow for order status tracking online.

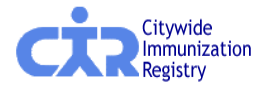

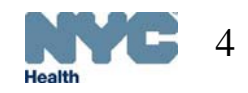

### Online VFC Ordering & Management Tool, Cont'd

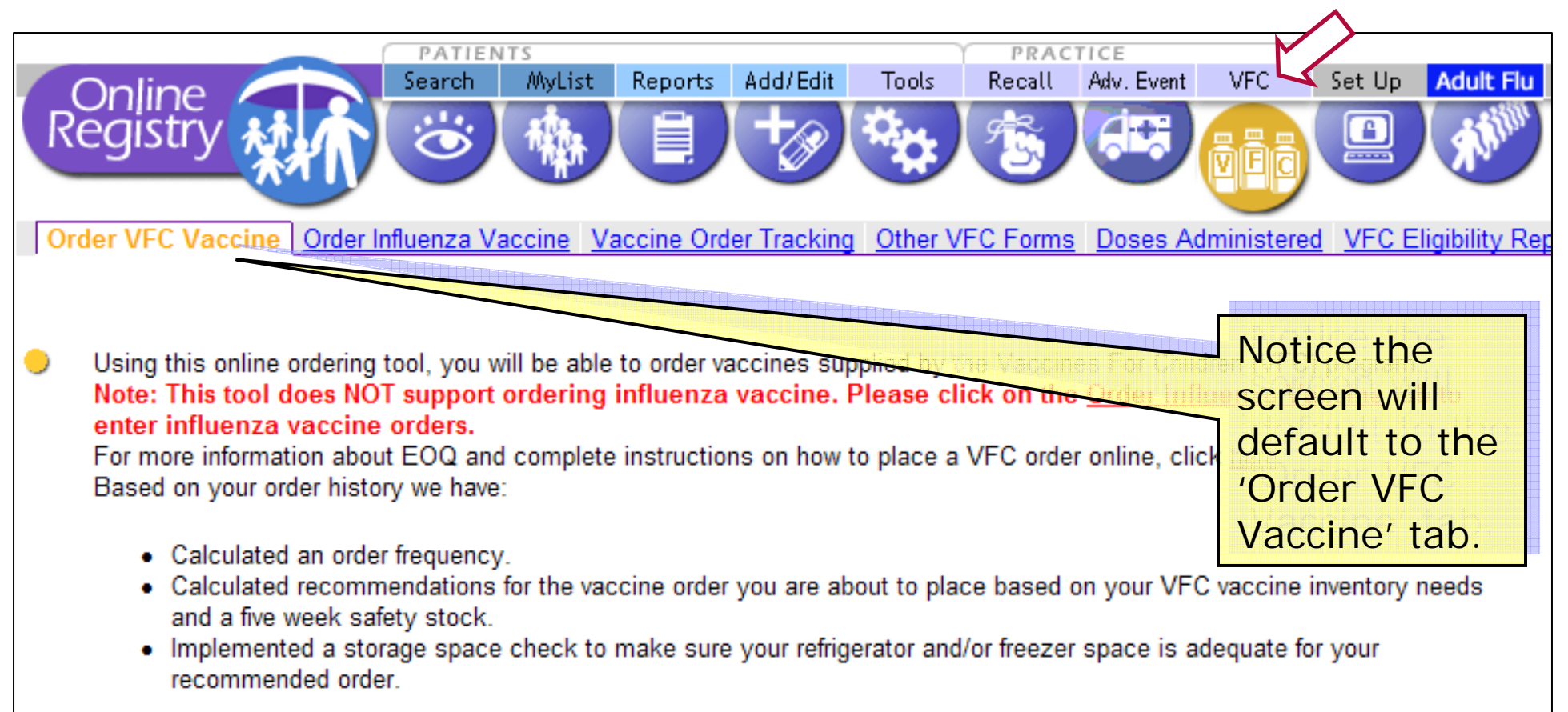

 After logging on to the registry, click on the VFC icon on the upper right hand side of the screen in order to access the VFC vaccine ordering tool.

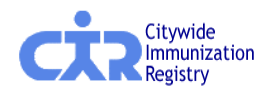

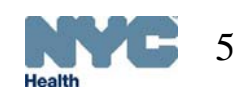

### Online VFC Ordering & Management Tool, Cont'd

- Once in the tool, ordering publicly-funded VFC vaccine is a simple <u>6-step</u> process:
  - 1. Review vaccine order history
  - 2. Confirm, enter or update the following information:
    - Shipping and storage details
    - Refrigerator and freezer temperatures
    - Storage used for VFC vaccines
  - 3. Enter current VFC vaccine inventory
  - 4. Enter VFC order quantities
  - 5. Confirm order
  - 6. Receive confirmation number

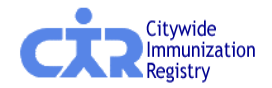

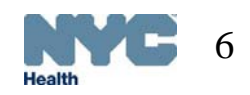

### **Review Vaccine Order History**

#### Step 1

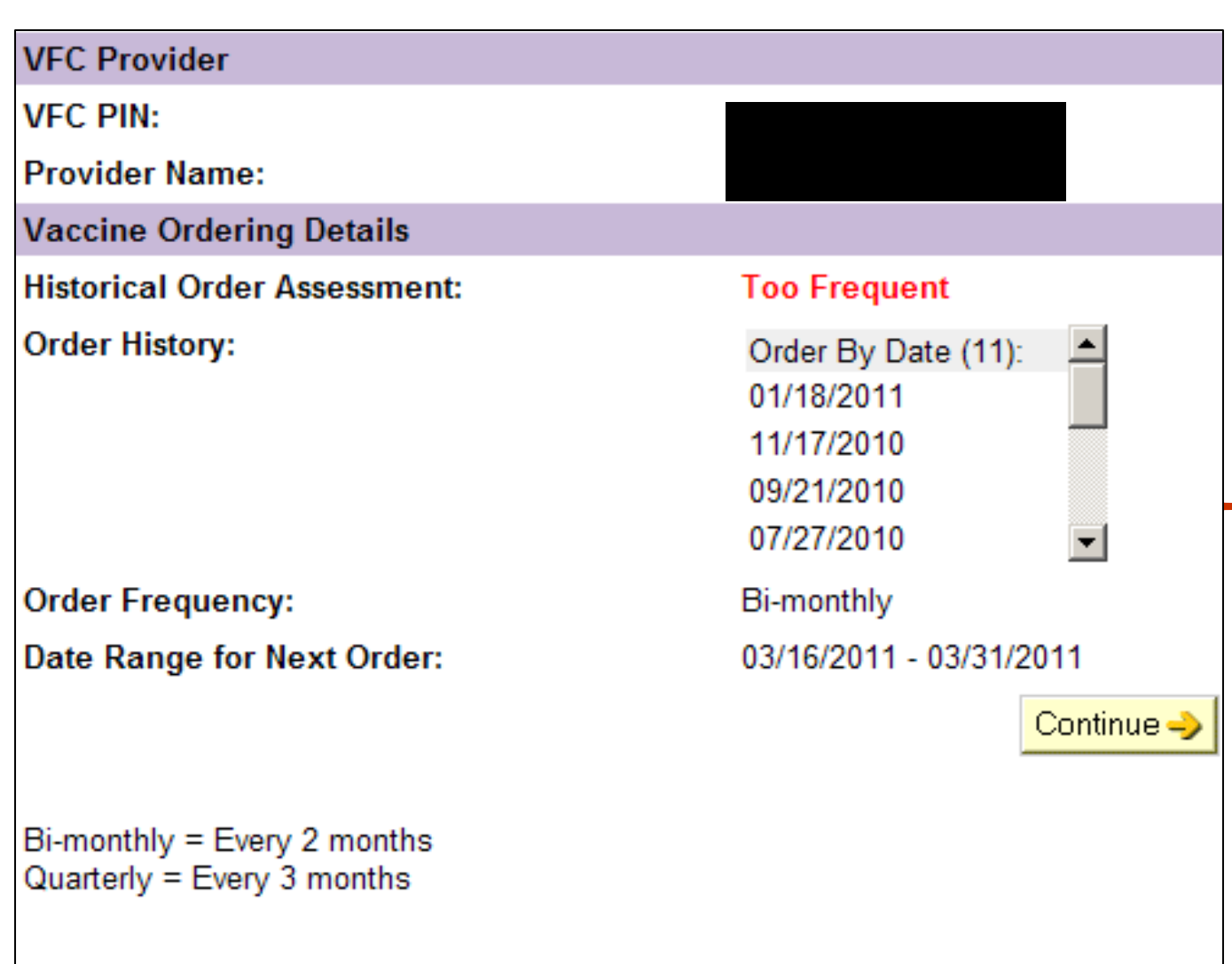

- This is the 1<sup>st</sup> screen that will appear when a provider goes to place a VFC Vaccine Order.
- Providers can review 14 months of ordering information, see their recommended order frequency, and obtain the recommended date range for their next order.

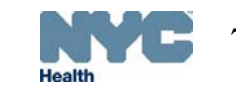

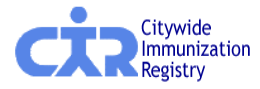

### <u>Confirm Shipping/Storage Details & Enter</u> <u>Refrigerator/Freezer Temperature</u> <u>Step 2</u>

| Shipping Informa        | ation                                                                            |
|-------------------------|----------------------------------------------------------------------------------|
| VFC PIN:                |                                                                                  |
| Provider Name:          | WENDY WENDY                                                                      |
| VFC Primary<br>Contact: | ADA                                                                              |
| * Address:              | KISSENA BLVD                                                                     |
|                         | APT 1C                                                                           |
| * City/State/ZIP:       | FLUSHING NY 11355-0000                                                           |
| * Phone/Ext:            | (718) 399999999                                                                  |
| * Fax:                  | (718)                                                                            |
| * E-mail:               | Confirmation of your VFC vaccine<br>order will be sent to this email<br>address. |
| * Shipping Hours:       | M, T, TH, F ; MTTH 930 TO 530, F 930 TO 430                                      |

• On this screen, providers may confirm, enter or update their shipping information. (Note, most of the information will be pre-populated.)

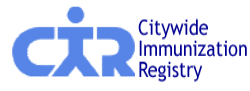

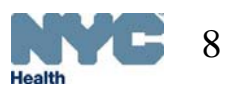

### Confirm Shipping/Storage Details & Enter Refrigerator/Freezer Temperature, Cont'd.

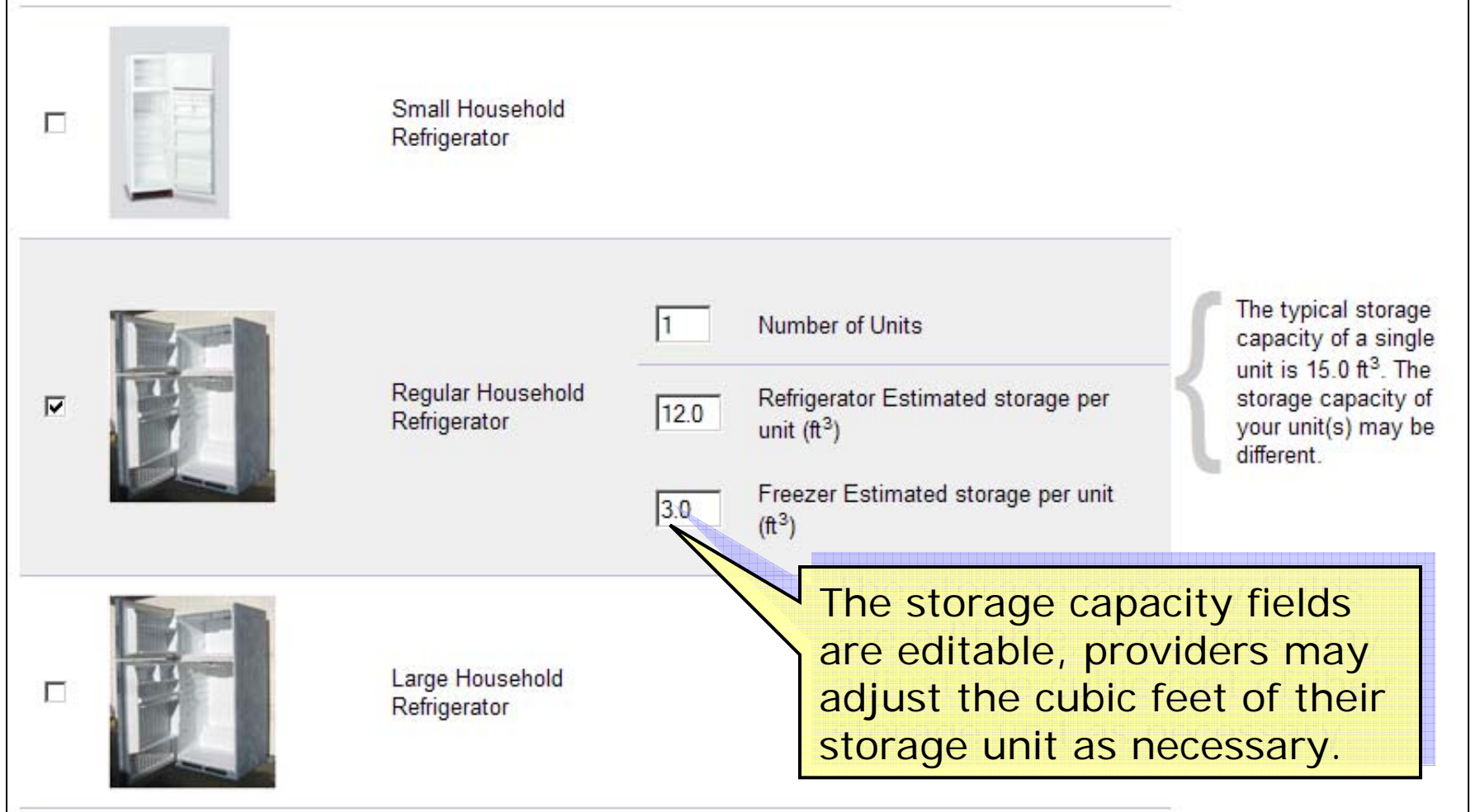

- The screen above will appear once a provider clicks on 'Continue' in Step 2.
- This section will allow the provider to enter or modify their refrigeration unit type.

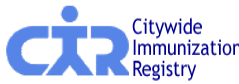

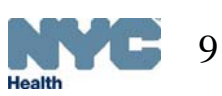

### Confirm Shipping/Storage Details & Enter Refrigerator/Freezer Temperature, Cont'd.

| Refrigerator/Freezer Information                                                                                 |                     |                      |                                    |
|----------------------------------------------------------------------------------------------------|---------------------|----------------------|------------------------------------|
| Туре                                                                                                    | Temp<br>F 🕶 °       | Estimated<br>Storage | Storage Used<br>for VFC<br>Vaccine |
| Regular Household Refrigerator (Refrigerator)                                                                    | * <mark>35</mark> ° | 12.0 ft <sup>3</sup> | * 100% 💌                           |
| Regular Household Refrigerator (Freezer)                                                                         | * <mark>5</mark> °  | 3.0 ft <sup>3</sup>  | * 50% 💌                            |
| Required                                                                                                    |                     |                      |                                    |
| Using the 'Modify Refrigerator' feature will allow providers to update or change the refrigeration unit details. | ous Modify Re       | efrigerator 📓        | Continue 🤿                         |

- Entering a refrigeration unit type will populate the above Refrigerator/Freezer Information box in Step 2 of the online ordering tool.
- The provider has the option of changing the temperature unit in the drop down to either Fahrenheit or Celsius prior to inputting a temperature value. This will be the default unit next time a provider logs on.
- Providers will also be required to enter the percentage of space used to store VFC vaccine for each refrigerator/freezer unit selected.

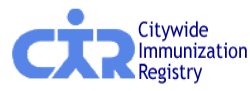

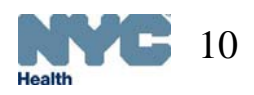

### Enter Current VFC Vaccine Inventory Step 3

Printer-Friendly Format 📥 VFC Vaccine Type Manufacturer Unit Presentation Inventory Brand by doses 0 DAPTACEL SDV; 10-Pack DTaP Sanofi Pasteur 0 DTaP Infanrix GlaxoSmithKline 0.5mL SYR: 10-Pack DTaP SDV; 10-Pack 0 Infanrix GlaxoSmithKline 0 DTaP Tripedia Sanofi Pasteur SDV: 10-Pack 0 DTaP-HepB-IPV Pediarix (Primary Series Only) 0.5mL SYR; 10-Pack GlaxoSmithKline DTaP-HepB-IPV Pediarix (Primary Series Only) GlaxoSmithKline 0.5mL SYR; 5-Pack 0 0 DTaP-HepB-IPV SDV: 10-Pack Pediarix (Primary Series Only) GlaxoSmithKline

Legend

MDV = Multi-dose Vial PF = Preservative Free Vaccine SDV = Single Dose Vial SYR = Syringe

- On the upper right hand corner of the display, click on the printer icon to print a copy of the vaccine inventory; use this while taking inventory in the office before entering data into the online tool.
- Notice the 'VFC Inventory by doses' column is an input section.

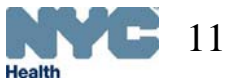

# Enter VFC Order Quantities

#### Step 4

| This tool makes ordering recommendations based on your ordering history (Scroll down for more vaccines) |                      |                       |                                        |                                     |                                     |                                           |                               |  |
|----------------------------------------------------------------------------------------------------|----------------------|-----------------------|----------------------------------------|-------------------------------------|-------------------------------------|-------------------------------------------|-------------------------------|--|
| Vaccine Type / Brand                                                                                    | Doses Per<br>Package | Unit<br>Presentation  | VFC<br>Inventory<br>on Hand<br>by Dose | VFC<br>Order<br>Quantity<br>by Dose | VFC<br>Order<br>Subtotal<br>by Dose | VFC<br>Recommended<br>Quantity<br>by Dose | ▲<br>Quantity Evaluation      |  |
| DTaP-IPV                                                                                                |                      |                       |                                        |                                     |                                     |                                           |                               |  |
| Kinrix (Booster Dose Only)                                                                              | 10                   | SDV; 10-<br>Pack      | 0                                      | 10                                  | 10                                  | 0                                         | Order exceeds recommended     |  |
| DTaP-IPV/Hib                                                                                            |                      |                       |                                        |                                     |                                     |                                           |                               |  |
| Pentacel                                                                                                | 5                    | SDV; 5-Pack           | 0                                      | 0                                   | 0                                   | 30                                        | Order is less than recommende |  |
| e-IPV                                                                                                   |                      |                       |                                        |                                     |                                     |                                           |                               |  |
| IPOL (Inactivated Polio)                                                                                | 10                   | MDV; 10-<br>Pack      | 0                                      | 10                                  | 10                                  | 10                                        | Order total okay              |  |
| Нер А                                                                                                   |                      |                       |                                        |                                     |                                     |                                           |                               |  |
| Havrix                                                                                                  | 10                   | 0.5mL SYR;<br>10-Pack | 50                                     | 0                                   |                                     |                                           |                               |  |
| GRAND TOTAL                                                                                             |                      |                       |                                        |                                     | 20                                  | 540                                       | -                             |  |

- Enter the requested order quantities for all VFC vaccines available.
- Notice, the text and color in the 'Quantity Evaluation' column can change depending on the numbers entered in the 'Order Quantity by Dose's field.

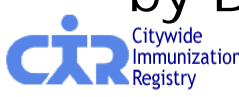

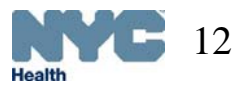

## Enter VFC Order Quantities, Cont'd.

| Windows | Internet Explorer                                                                                                    |
|---------|----------------------------------------------------------------------------------------------------|
| ?       | The vaccine total is less than the recommended amount for the following:<br>*DTaP-IPV/Hib<br>*Hib<br>*HPV<br>*MCV4<br>*MMR<br>*PCV<br>*ROTA<br>*Td<br>*Tdap<br>*VAR<br>Are you sure you would like to continue?<br>OK Cancel |

- If the vaccine total is less than the recommended amount, a message such as the one on the left will be displayed.
- Users will have the option to hit 'OK' to continue, or they may hit 'Cancel' and make appropriate changes to their order.

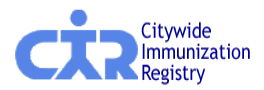

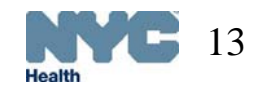

### Confirm Order Step 5

| Vaccine Type / Brand                                                                                         | Doses Per<br>Package                            | Unit Presentation                                                      | VFC<br>Order<br>Quantity<br>by Dose | VFC<br>Order<br>Subtotal<br>by Dose |
|----------------------------------------------------------------------------------------------------|-------------------------------------------------|------------------------------------------------------------------------|-------------------------------------|-------------------------------------|
| DTaP-IPV                                                                                                    |                                                 |                                                                        |                                     |                                     |
| Kinrix (Booster Dose Only)                                                                                   | 10                                              | SDV; 10-Pack                                                           | 10                                  | 10                                  |
| e-IPV                                                                                                    |                                                 |                                                                        |                                     |                                     |
| IPOL (Inactivated Polio)                                                                                     | 10                                              | MDV; 10-Pack                                                           | 10                                  | 10                                  |
|                                                                                                    |                                                 |                                                                        |                                     |                                     |
| GRAND TOTAL                                                                                                  |                                                 |                                                                        |                                     | 20                                  |
| Legend<br>MDV = Multi-dose Vial<br>PF = Preservative Free Vaccine<br>SDV = Single Dose Vial<br>SYR = Syringe |                                                 |                                                                        |                                     |                                     |
| I certify that I understand and agre<br>and will use VFC vaccine under the<br>I Agree                        | ee to the requirements pert<br>lose guidelines. | aining to participation in the NYC Vaccines for Children (VFC) Program |                                     |                                     |

 Providers must check 'I Agree' to the agreement on the bottom left of the screen in order to continue.

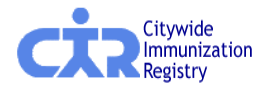

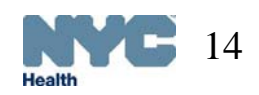

## **Storage Capacity Error**

Based on the information that you entered, your refrigerator/freezer may not have enough storage capacity to fit your inventory on hand and the vaccine that you are attempting to order. The table below includes an estimate of your vaccine storage space needs and storage capacity.

| Storage Data (in cubic feet)                      |              |         |
|---------------------------------------------------|--------------|---------|
|                                                   | Refrigerator | Freezer |
| Total Storage Capacity                            | 21.71        | 0.00    |
| - Space currently occupied by inventory on hand   | 9.17         | 0.31    |
| - Space that would be occupied by ordered vaccine | 5.17         | 0.00    |
| = Remaining space                                 | 7.37         | -0.31   |

#### Please choose one of the following options:

- <u>Review/correct the number and/or size of refrigerators/freezers</u>
- Review/correct the percentage of refrigerator/freezer space reserved for VFC vaccine
- <u>Review/correct the current inventory</u>
- Reduce the number of vaccine doses being ordered
- · Continue anyway (I understand that I have insufficient space for my order)

- If the order exceeds the available storage, a message will appear
- In this case, the options are: modifying the storage available, the percent of storage reserved for VFC vaccine, the VFC vaccine inventory or the actual order.
- It is possible to choose to continue despite the warning.

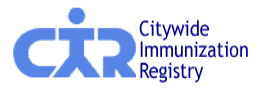

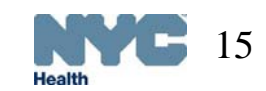

# **Receive Confirmation Number**

#### Step 6

This order was submitted by Wendy (2011) 02/16/2011 at 11:39 AM. A copy of this order has been emailed to WENDY (2011) 02/16/2011 at 11:39 AM. A copy of this order has been emailed to WENDY (2011) 02/16/2011 at 11:39 AM. A copy of this order has 11:39

Your facility's ordering frequency is Bi-monthly. The date for your next order is 05/16/2011 - 05/31/2011.

Your order details are below. Please print this page for your records.

Printer-Friendly Format 🖶

Please e-mail <u>nycimmunize@health.nyc.gov</u> with your CIR facility code and/or VFC PIN if you have questions.

- A confirmation number will be generated for all orders submitted.
- Details for the order processed will also be displayed on this screen including, shipping information, updated information, and order summary.
- A copy of the order will be emailed to the email address recorded in in the system.

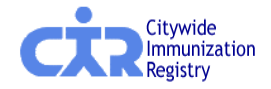

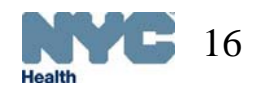

# Online Influenza Vaccine Ordering Tool

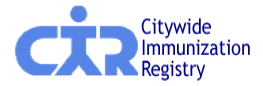

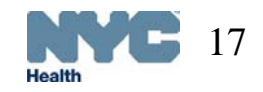

## Order Influenza Vaccine

- Ordering influenza vaccine is a separate process from ordering all other VFC vaccines.
- Providers can use the 'Ordering Influenza Vaccine' feature within the <u>CIR Online</u> <u>Registry</u> to pre-book their Flu vaccine for the 2010-2011 calendar year.
- Flu vaccines are distributed as they become available.

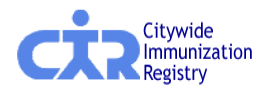

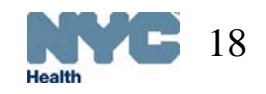

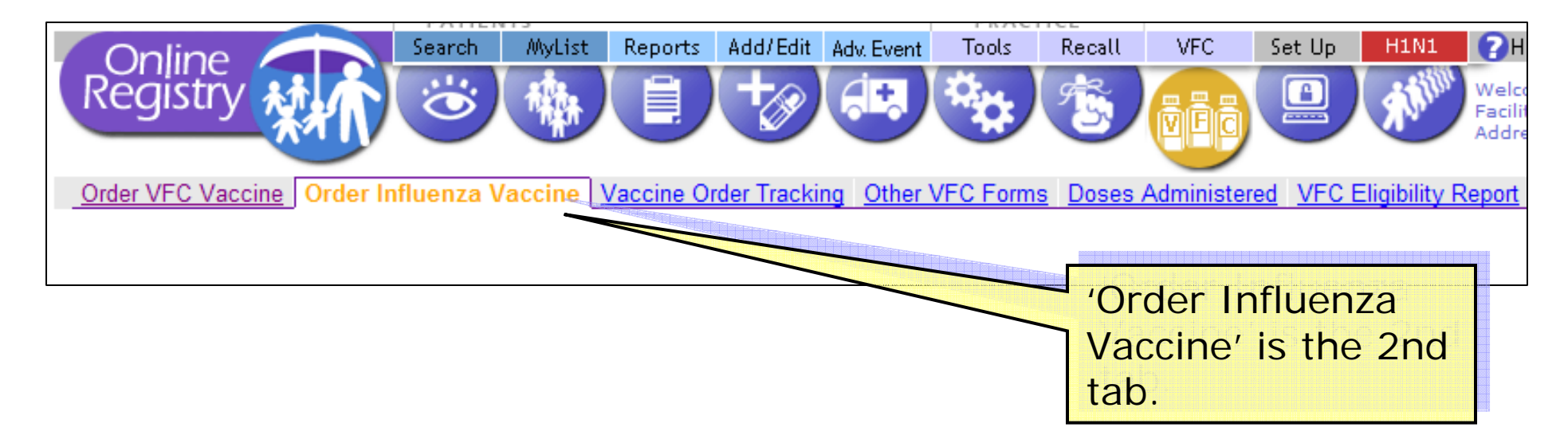

 Using this tool, providers will be able to order, monitor and modify their Influenza vaccine order for the 2010-2011 calendar year.

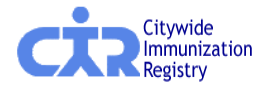

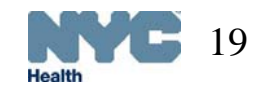

| Shipping Information |                                                                     |
|----------------------|---------------------------------------------------------------------|
| VFC PIN:             |                                                                     |
| Provider Name:       | WENDY MD                                                            |
| VFC Primary Contact: | ADA                                                                 |
| Address:             | 42-11 KISSENA BLVD                                                  |
|                      | APT 1C                                                              |
| City/State/ZIP:      | FLUSHING NY 11355-0000                                              |
| Phone/Ext:           | (718) Your Google Toolbar can fill this in for you. Select AutoFill |
| Fax:                 | (718)                                                               |
| E-mail:              | WENDFOHONO120@YAHOO.COM                                             |
| Shipping Hours:      | M, T, TH, F ; MTTH 930 TO 530, F 930 TO 430                         |
|                      | Edit Shipping Information                                           |

 Prior to placing their influenza vaccines order, providers will need to review and/or modify their shipping details.

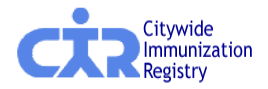

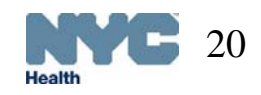

|   | Influenza Vaccine                   | Description                                                                                                    | Doses<br>Requested            |                          |
|---|-------------------------------------|----------------------------------------------------------------------------------------------------|-------------------------------|--------------------------|
|   | 6 - 35 months Injectable            | You may receive preservative-free 0.25 ml pre-filled syringes<br>or multi-dose vials (contains preservative). We will only ship<br>multi-dose vials for this age group if preservative-free<br>vaccine is not available. |                               |                          |
|   | 3 - 18 years Injectable             | You may receive preservative-free 0.5 ml pre-filled syringes, single-dose vials, or multi-dose vials (contains preservative).                                                                                            |                               | Doses                    |
|   | 2 - 18 years Live Intranasal (LAIV) | (This vaccine is preservative-free.) We will only ship LAIV if you order it. We will not substitute LAIV for injectable vaccines.                                                                                        |                               | requested<br>are entered |
|   | Total                               |                                                                                                    | 0                             | in these                 |
| * | Required                            |                                                                                                    |                               | Input boxes              |
|   |                                     | (Clicking Submit will pl                                                                                                    | Submit 🌙<br>lace your order.) |                          |

- Following review of the shipping details, providers can read the influenza vaccine recommendations for children, and then order influenza vaccine using the table displayed above.
- Clicking on the 'Submit' button will confirm the order.

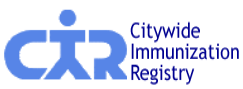

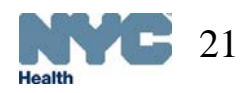

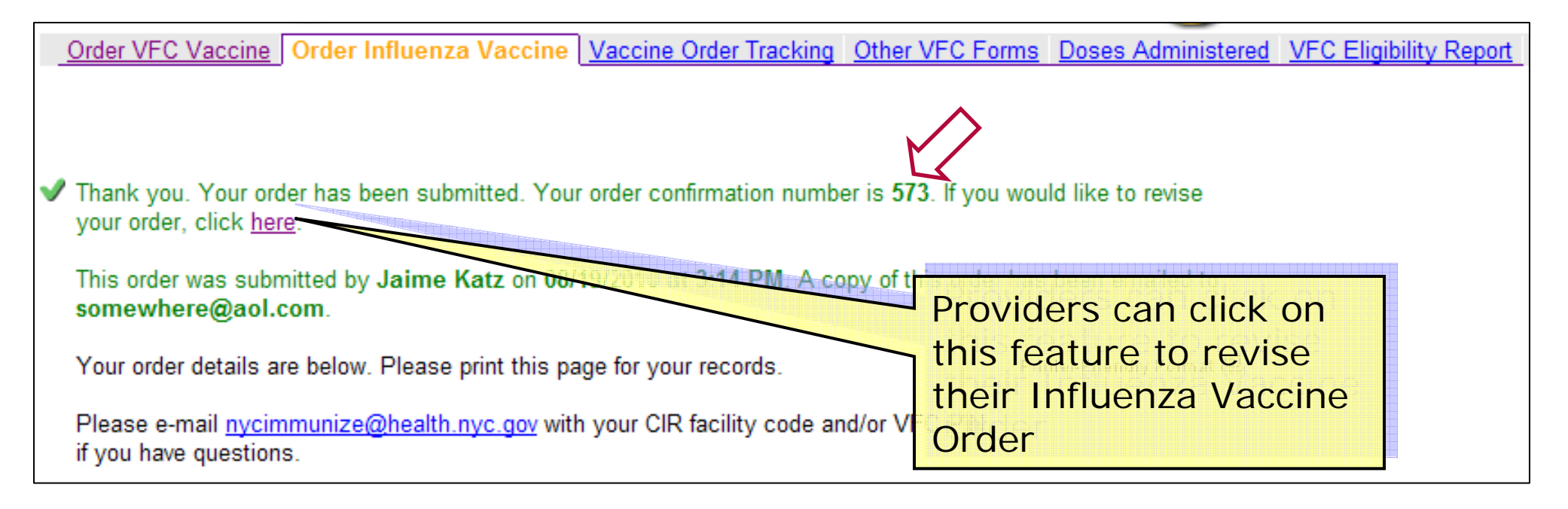

- A confirmation number will be generated for all orders submitted.
- Details for the order processed will also be displayed on this screen including, shipping information, updated information, and order summary.
- A copy of the order will be emailed to the email address recorded in in the system.

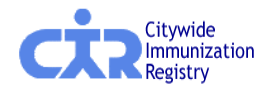

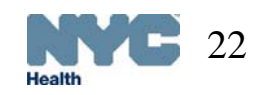

| Influenza Vaccine Shipping History                                                                                                    |                                                                           |                         |                  |                                           |                                            |                                    |                  |  |
|----------------------------------------------------------------------------------------------------|---------------------------------------------------------------------------|-------------------------|------------------|-------------------------------------------|--------------------------------------------|------------------------------------|------------------|--|
| Process<br>Date Brand                                                                                                    | Unit<br>Presentation                                                      | Status                  | Ship Date        | Dose:<br>Shippe                           | s Tracking ID                              | Car                                | rier             |  |
| No influenza orders found for the current season.                                                                                                    |                                                                           |                         |                  |                                           |                                            |                                    |                  |  |
| Pre-Booked Influenza Vaccines                                                                                                    | for 2010-201                                                              |                         |                  |                                           |                                            |                                    |                  |  |
| In the Revised Order column below, please adjust total amount of influenza vaccine that you would like to pre-book for the entire 2010-2011 season.<br>(Entire season order = Doses Already Shipped and Doses Not Yet Shipped) |                                                                           |                         |                  |                                           |                                            |                                    |                  |  |
| If you would like to cancel any r                                                                                                    | emaining balances, pleas                                                  | che 'Cancel All Re      | emaining Orders' | button.                                   | Can                                        | cel All Remainin                   | g Orders         |  |
| Influenza Vaccine                                                                                                    | Description                                                               | $\geq$                  |                  |                                           |                                            | Pre-Booked<br>Influenza<br>Vaccine | Revised<br>Order |  |
| 6 - 35 months Injectable                                                                                                    | You may receive preserv<br>preservative). We will on<br>is not available. | Providers<br>review the | can<br>eir       | multi-de <b>s</b><br>april pro <b>s</b> e | e vials (contains<br>ervative-free vaccine | 20                                 | 20               |  |
| 3 - 18 years Injectable                                                                                                    | You may receive preserv<br>vials (contains preservati                     | influenza               | vaccine          | çie-dos <b>e</b> l                        | vials, or multi-dose                       | 40                                 | 40               |  |
| 2 - 18 years Live Intranasal (LAIV)                                                                                                    | (This vaccine is preserva<br>LAIV for injectable vacci                    | snipping r              | nistory i<br>on  | n <sub>der it</sub> n                     | We will not substitute                     | e 60                               | 60               |  |
| Total                                                                                                    |                                                                           |                         | 21 1.            |                                           |                                            | 120                                | 120              |  |
| Last updated: 08/19/2010 3:14P                                                                                                    | м                                                                         |                         |                  |                                           |                                            |                                    |                  |  |
| Required                                                                                                    |                                                                           |                         |                  |                                           |                                            |                                    |                  |  |
|                                                                                                    |                                                                           |                         |                  |                                           |                                            | Cancel 🗙                           | Submit 🤿         |  |

 Providers can modify their orders in the input box or they may choose to cancel their remaining order by clicking on the 'Cancel All Remaining Orders' button.

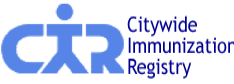

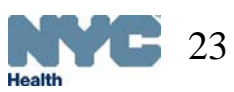

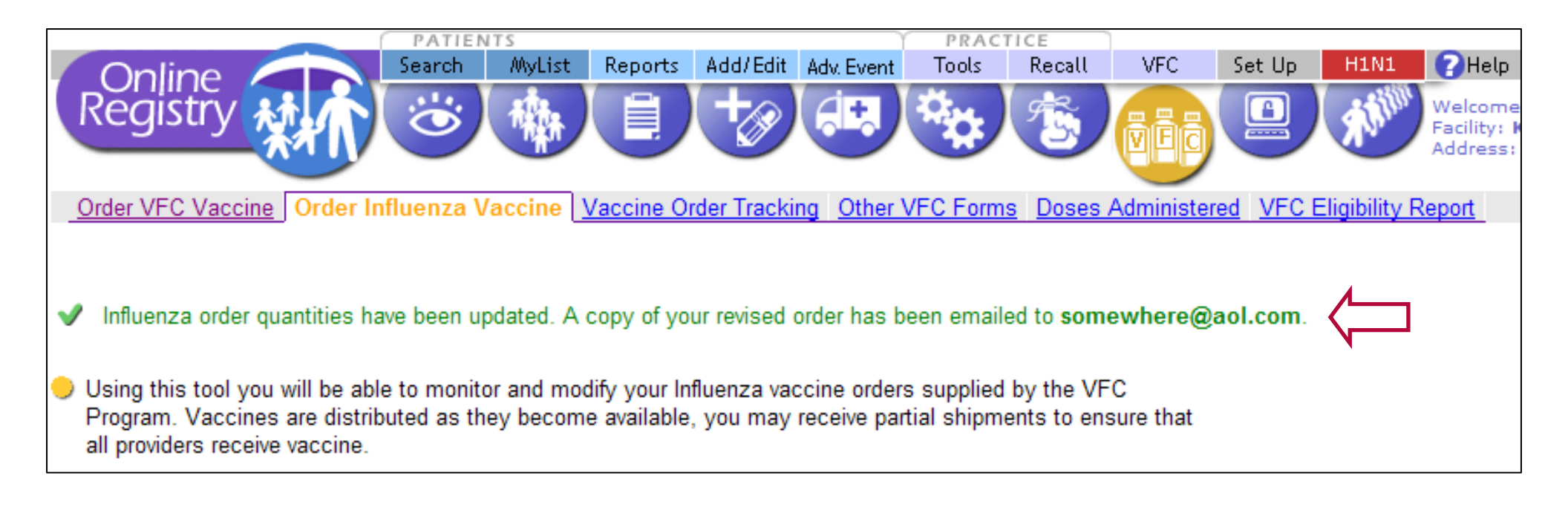

- Once a provider submits their modified or canceled order, a new screen will appear indicating that the Influenza order has been either updated or canceled.
- A copy of the revised or canceled order will be emailed to the address provided.

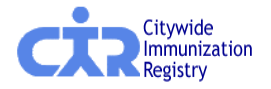

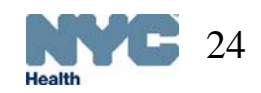

# Online Vaccine Order Tracking Tool

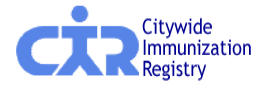

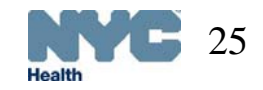

## Order Tracking

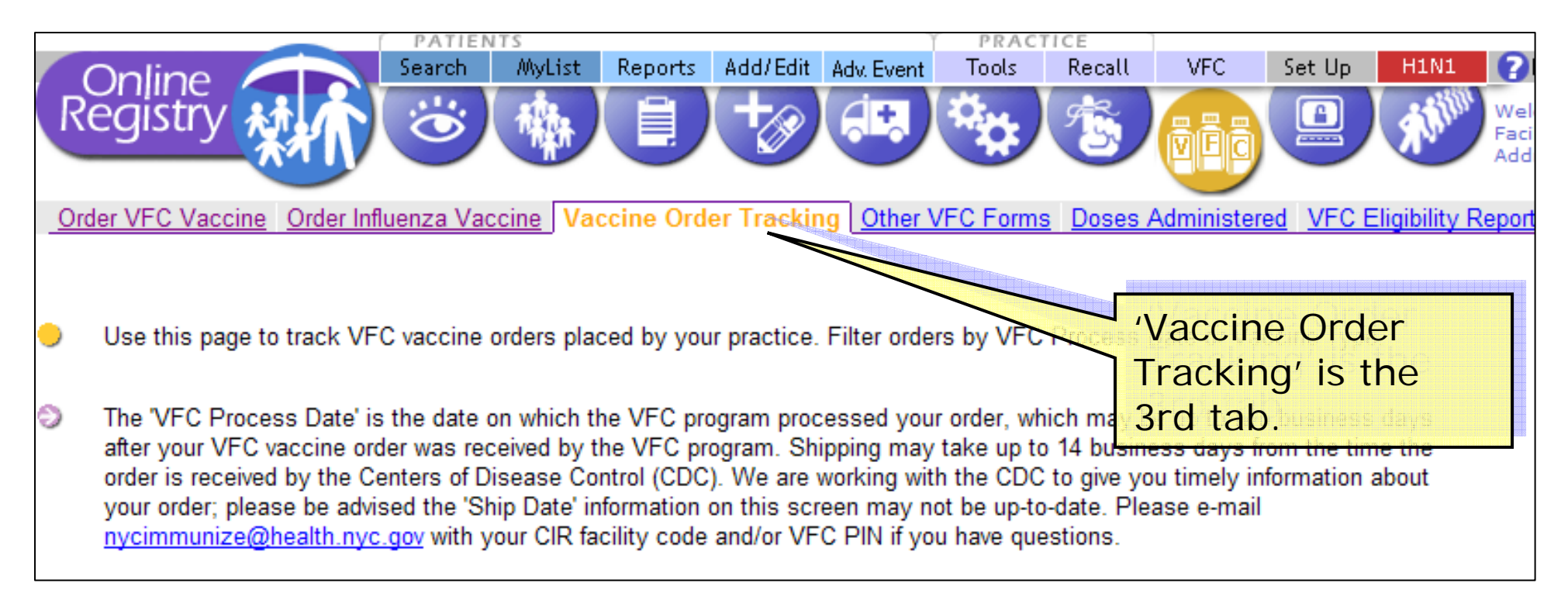

 All vaccine orders can be tracked by going to the 'Vaccine Order Tracking' tab within the VFC menu.

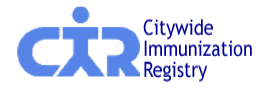

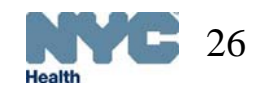

### Order Tracking, Cont'd

 Searches can be filtered by using the 'filter by' feature.

| $\Delta$        |                  |                      |                      |                 |                               |            |                  |             |                        |
|-----------------|------------------|----------------------|----------------------|-----------------|-------------------------------|------------|------------------|-------------|------------------------|
| Filter By       |                  |                      |                      |                 |                               |            |                  |             |                        |
| Start Date:     | 12/11/20         | 09 End Dat           | e: 06/11/2010        |                 |                               |            |                  |             |                        |
| Vaccine Ty      | /pe: All Vaco    | ines 💌               | GOD                  |                 |                               |            |                  |             |                        |
| _               |                  |                      |                      |                 |                               |            |                  | (Sarall (   | loum for more up a inc |
| VEC             |                  |                      |                      |                 |                               |            |                  | (Scroll d   | sown for more vaccine  |
| Process<br>Date | Vaccine<br>Type  | Brand                | Unit<br>Presentation | Doses to<br>CDC | Status                        | Ship Date  | Doses<br>Shipped | Tracking ID | Carrier -              |
| 06/09/2010      | DTaP-<br>IPV/Hib | Pentacel             | vial-single dose     | 20              | Pending<br>approval<br>by CDC | 06/09/2010 | 0                |             |                        |
| 06/09/2010      | e-IPV            | IPOL<br>(Inactivated | vial-multidose       | 20              | Pending<br>approval           | 06/09/2010 | 0                |             |                        |

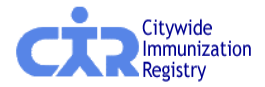

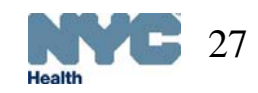

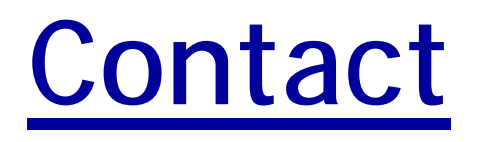

If you have questions regarding the Online Vaccine Ordering and Management Tool or the Ordering Influenza Vaccine feature, please email us at:

nycimmunize@health.nyc.gov

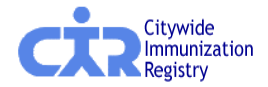

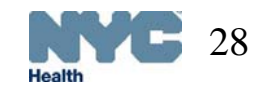

# Questions?

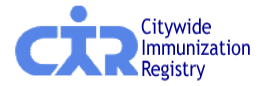

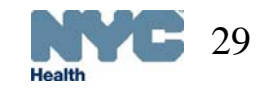